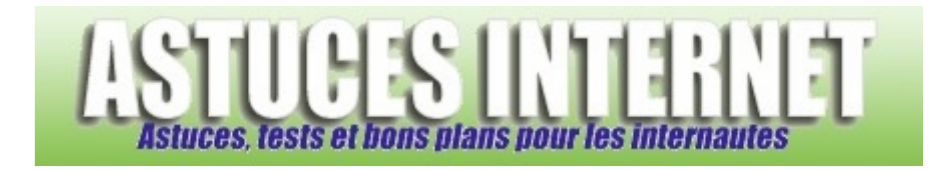

## Comment restaurer son système d'exploitation avec Windows Vista ?

Demandé et répondu par Sebastien le 09-03-2008

Dans l'une de nos précédentes pages, nous avions décrit la procédure permettant de créer un point de restauration avec **Windows Vista**. Cette procédure est disponible sur la page suivante : <u>Comment créer un point de restauration</u> <u>dans Windows Vista ?</u>

Dans l'article qui va suivre, nous allons visualiser la procédure permettant d'utiliser un point de restauration pour <u>restaurer la configuration de l'ordinateur</u> dans un état antérieur.

<u>Rappel</u> : Windows crée automatiquement des points de restauration. Ces points sont planifiés de façon régulière par Windows ou sont créés automatiquement lors d'un changement notable du système (mise à jour, installation d'un logiciel ou d'un pilote, etc.).

Restaurer le système dans un état antérieur :

Ouvrez le menu *Démarrer* et cliquez sur *Tous les programmes*. Dans le dossier *Accessoires*, ouvrez le dossier *Outils système*. Cliquez sur *Restauration du système*.

## Aperçu :

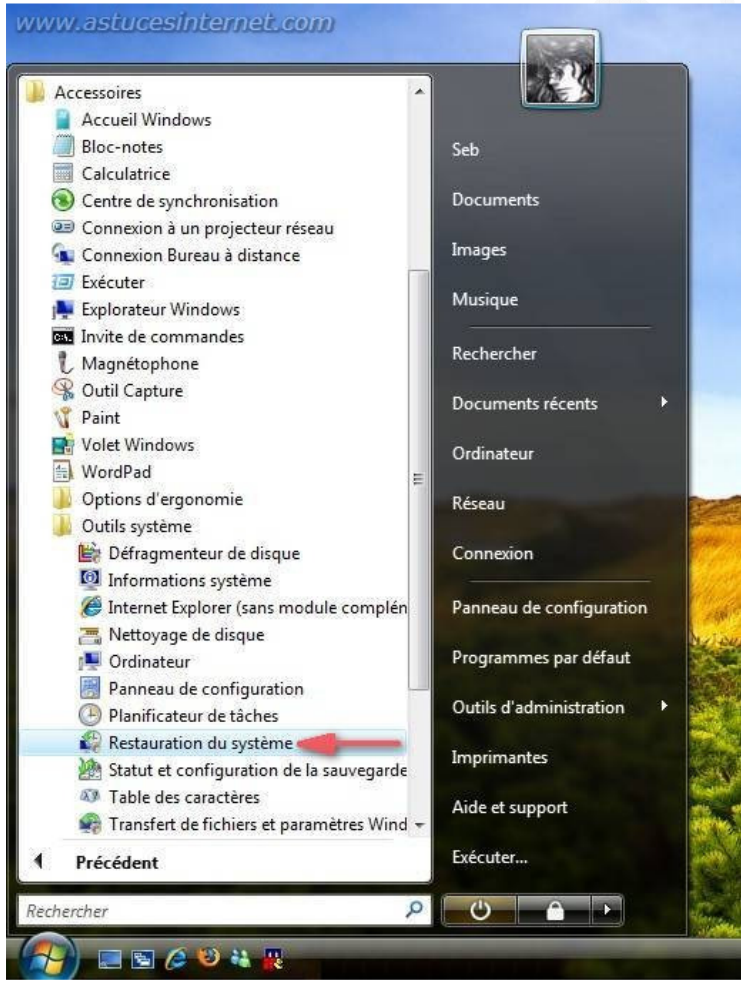

URL d'origine : https://www.astucesinternet.com/modules/smartfaq/faq.php?faqid=151

Une fois le module de restauration système ouvert, deux choix de restauration s'offrent à vous :

- **Restauration recommandée** : Il s'agit d'un point de restauration proposé par Windows Vista. La date et le nom du point de restauration sont indiqués dans la fenêtre.
- Choisir un autre point de restauration : Cette option permet de sélectionner manuellement le point de restauration. Cette option est à utiliser si le point de restauration proposé par Vista ne vous convient pas (si vous désirez remonter plus loin dans les dates proposées) ou si vous désirez restaurer votre système à un point de restauration que vous aurez créé vous-même (voir cette page : <u>Comment créer un point de restauration dans Windows Vista ?</u>)

Cochez *Choisir un autre point de restauration* et cliquez sur *Suivant* pour continuer.

| Restauration du système | x                                                                                                    |
|-------------------------|----------------------------------------------------------------------------------------------------|
|                         | Restaurer les fichiers et paramètres système                                                                                                    |
|                         | La Restauration du système peut aider à corriger des problèmes qui<br>ralentissent peut-être votre ordinateur ou l'empêchent de répondre.                                            |
|                         | Restauration du système n'a pas d'incidence sur vos documents, images<br>ou autres données personnelles. <u>Comment Restauration du système</u><br><u>fonctionne-t-il ?</u>          |
|                         | C Restauration recommandée :                                                                                                    |
|                         | Sélectionnez cette option pour annuler l'installation la plus<br>récente liée à une mise à jour, un pilote ou un logiciel, si<br>vous pensez qu'il s'agit de la cause des problèmes. |
|                         | 01/03/2008 02:57:34 Installer : Windows Update                                                                                                    |
|                         | Fuseau horaire actuel : Paris, Madrid                                                                                                    |
|                         | Choisir un autre point de restauration                                                                                                    |
|                         |                                                                                                    |
|                         |                                                                                                    |
|                         | < Précédent Suivant > Annuler                                                                                                    |

Apercu de la restauration système :

Windows Vista va lister les points de restauration disponibles. Par défaut, seuls les points de restauration créés durant les cinq derniers jours sont affichés. Si vous désirez remonter à plus de cinq jours, cochez la case Afficher les points de restauration de plus de 5 jours.

Sélectionnez le point de restauration à utiliser puis cliquez sur Suivant.

## Aperçu :

| La restauration du systé<br>par ailleurs, le processu | uration<br>me n'entraîne aucune modification ou supp<br>est réversible. | ression de vos documents ;      | <u>i</u> |  |
|-------------------------------------------------------|-------------------------------------------------------------------------|---------------------------------|----------|--|
| quez sur le point de restau                           | ration à utiliser, puis sur Suivant. <u>Comment</u>                     | t choisir un point de restaurat | tion ?   |  |
| iseau horaire actuel : Paris                          | Madrid                                                                  |                                 |          |  |
| Date et heure 💌                                       | Description                                                             |                                 |          |  |
| 01/03/2008 17:29:55                                   | Système : Point de contrôle planifié                                    |                                 |          |  |
| 01/03/2008 02:57:34                                   | Installer : Windows Update                                              |                                 |          |  |
| 28/02/2008 17:50:09                                   | Système : Point de contrôle planifié                                    |                                 |          |  |
| 27/02/2008 18:31:43                                   | Installer : Windows Update                                              |                                 |          |  |
| 26/02/2008 17:59:07                                   | Installer : Windows Update                                              |                                 |          |  |
|                                                       |                                                                         |                                 |          |  |
|                                                       |                                                                         |                                 |          |  |
|                                                       |                                                                         |                                 |          |  |
|                                                       |                                                                         |                                 |          |  |
| Afficher les points de res                            | tauration de plus de 5 jours                                            |                                 |          |  |
| ATTICITELIES DUITIS DE LES                            | lauration de plus de 5 jours                                            |                                 |          |  |
|                                                       |                                                                         |                                 |          |  |
|                                                       |                                                                         |                                 |          |  |

Windows Vista va récapituler les paramètres que vous avez choisis pour votre restauration système. Cliquez sur *Terminer* pour démarrer la restauration.

## Aperçu :

| 🌮 Restauration du système | ×                                                                                                    |
|---------------------------|----------------------------------------------------------------------------------------------------|
|                           | Confirmer le point de restauration<br>Date et heure : 01/03/2008 17:29:55 (Paris, Madrid)<br>Description : Système : Point de contrôle planifié                                                     |
|                           | Restauration du système va redémarrer votre ordinateur pour permettre<br>l'application de ces modifications. Avant de continuer, enregistrez les<br>fichiers ouverts et fermez tous les programmes. |
| www.ssiuceshiamai.co      | Précédent Terminer Annuler                                                                                                    |

Windows Vista vous met en garde sur le fait qu'il ne faut pas interrompre la restauration pendant qu'elle est en cours. Cliquez sur *Oui* pour continuer.

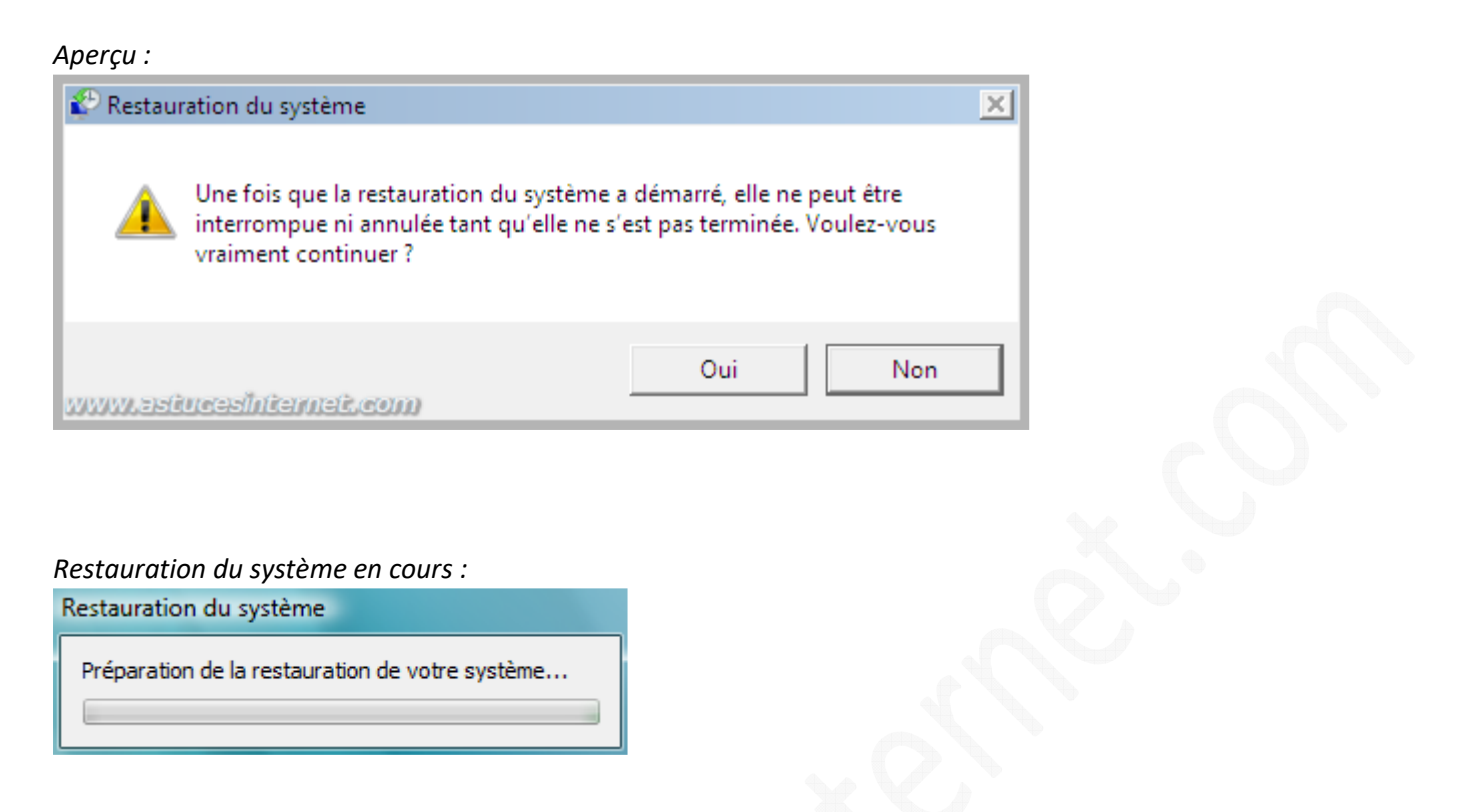

Veuillez patienter durant la restauration de votre système. Votre ordinateur va redémarrer automatiquement. Une fois que la restauration sera terminée, Windows Vista affichera une fenêtre qui vous confirmera le bon déroulement de la restauration. Cliquez sur *Fermer*.

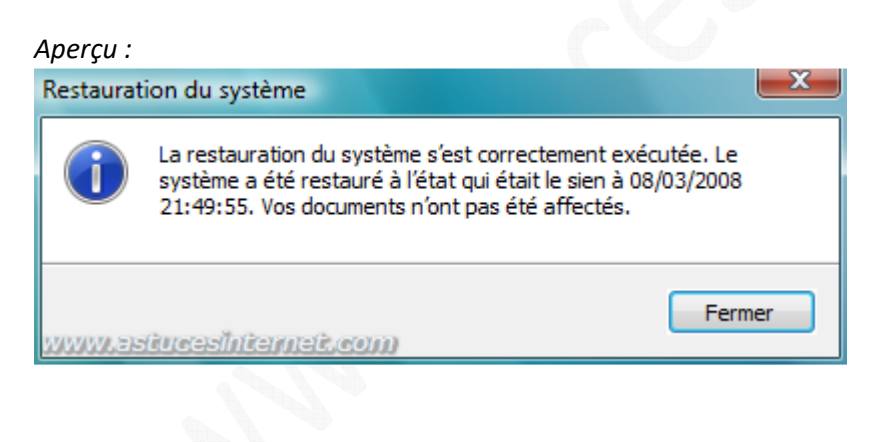